## **CREATING A NEW CONTRACTOR ACCOUNT**

This work instruction assumes the user has Admin privilege in QuickBase to create new user accounts.

1. The user will click on the Document upload table and drop down to Customize Document Upload table and select Fields. The locaiton of the Document Upload table may vary from the screen shot. If the user does not see the table click on the far right table with etc as part of the table name. The table should appear in the list of addatioanl tables.

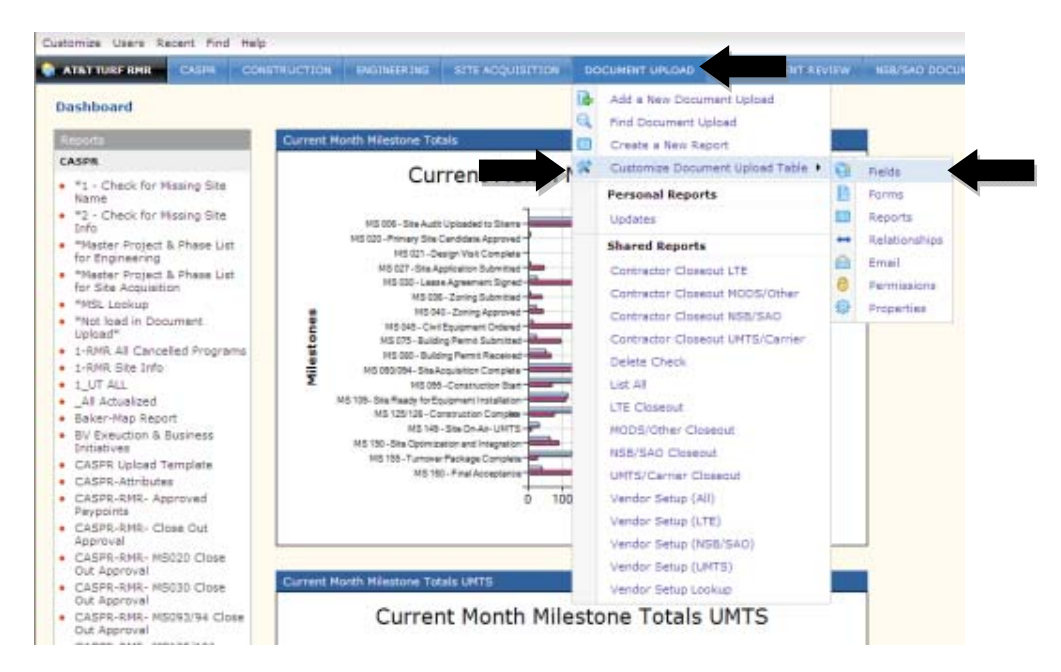

2. Click New Field.

| Dustomize Users Recent Fin         | d Help                                        |                                            |  |  |  |  |
|------------------------------------|-----------------------------------------------|--------------------------------------------|--|--|--|--|
| TATELT TURE RHR CASTR              | CONSTRUCTION ENGINEERING SETS ACQUISITION DOC | UMENT UPLOAD LTS DOCUMENT SEVIEW NEEDSAD ( |  |  |  |  |
| Tables                             | Document Upload                               |                                            |  |  |  |  |
| CASPR                              | 😨 Tields 🛛 🖶 Relationships 📄 Forms 🕥 Reports  | 🙆 Emais 👌 Permesone 🚯 Properties           |  |  |  |  |
| Engineering                        | Snearth by field [ahe] Show All Fields        |                                            |  |  |  |  |
| E Document Upload                  | O New Fields                                  | × Children                                 |  |  |  |  |
| E LTE Document Review              | C Feld Label                                  | Туре                                       |  |  |  |  |
| Beview NSB/SAO Document            | □ # CASPR = # ++ >                            | Numeric                                    |  |  |  |  |
| UMTS/Carrier<br>Document Review    | T Initiative_1 ++                             | Text                                       |  |  |  |  |
| MODS/Other Document<br>Review      | T Inkiative_2 ++                              | Text                                       |  |  |  |  |
| Closedut                           | T Initiative_3 ++                             | Text                                       |  |  |  |  |
| Transportation Log                 | T Inkative_4 ++                               | Text.                                      |  |  |  |  |
| Project Controls Driver<br>Details | T ATAT CASPRE ++                              | Text.                                      |  |  |  |  |
| I NON-CASPR                        | □ T Ste Address ↔                             | Text                                       |  |  |  |  |
| 🛅 Sibes                            | T Chattamber at                               | Tast                                       |  |  |  |  |

3. Enter the Contractor Company's name under Label. Under Type select Formula-Checkbox.

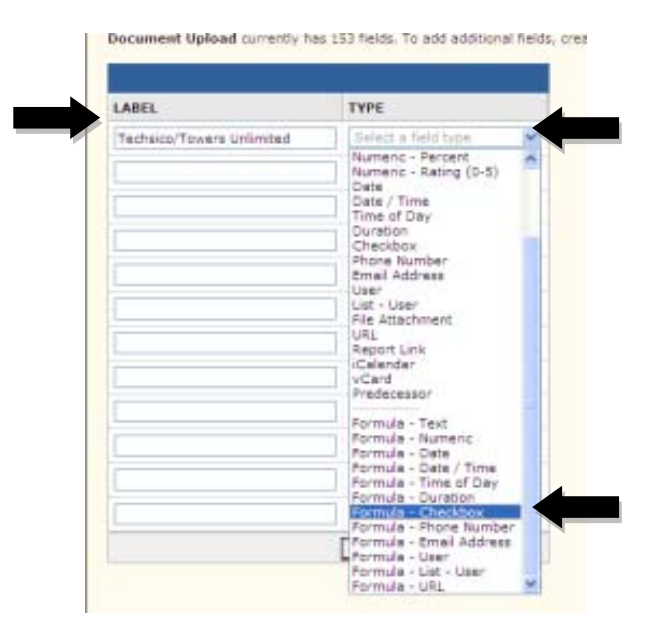

4. Once the new field has been created you will return to the field list. Locate the field the you just created and click on it.

| [ | Seard                            | h by field label S         | ihow All Fields 💌         |                     |  |                    | Ti Advan |
|---|----------------------------------|----------------------------|---------------------------|---------------------|--|--------------------|----------|
|   | 🔵 Ne                             | w Fields 🤌 Set Key 🔷       | Set Default Sort          |                     |  |                    |          |
|   | Field                            | d Label                    |                           | Туре                |  | Default in Reports |          |
|   | 000                              | LTE MS 155 Report Link 👄   |                           | Report Link         |  | ×                  |          |
| E |                                  | Vendor PO Detail ↔         |                           | Report Link         |  | ×                  |          |
|   | 8                                | Add Vendor PO Detail ↔     |                           | Formula - URL       |  | ×                  |          |
| E | #                                | = of CurUser Contractor ++ |                           | Numeric             |  | *                  |          |
|   | -00                              | MS 006 LTE ++              |                           | Report Link         |  | ×                  |          |
| E | T CASPR ≠ - BV Business Status ↔ |                            |                           | Text                |  | ~                  |          |
|   | 8                                | Loaded in Document upload  |                           | Formula - Checkbox  |  | - V                |          |
|   |                                  | CASPRs ↔                   |                           | Report Link         |  | ~                  |          |
| E | 8                                | Add CASPR ++               |                           | Formula - URL       |  | *                  |          |
|   | 8                                | TECHSICO TOWERS UNLIMITED  | A TECHSICO TOWERS U       | NLIMITED (Formula - |  | ×                  |          |
| E | 5                                | Date Created               | Checkbox)                 | Field ID:159        |  | ~                  |          |
|   | 16                               | Date Modified 🗢            | 🕕 formula                 | () formula          |  |                    |          |
| E | \$                               | Record ID#                 | Where is this field used? |                     |  | 4                  |          |
|   | 8                                | Record Owner               |                           | User                |  | ~                  |          |
| E | 8                                | Last Modified By           |                           | User                |  | 4                  |          |
| - |                                  |                            |                           |                     |  |                    |          |

5. The following formula will need to be entered. The Type of Contractor will be changed to reflect whether the contractor is a Site Acq, Engineering, Compliance, or Construction Contractor. In the event a contractor overlaps the type of work performed they can be added for multiple types of Contractor. The user will need to add an additional "or after contractor 5. Contractor X should be updated to reflect how the contractor is listed in Oracle.

[Type of Contractor 1]="Contractor X Company"or [Type of Contractor 2]=" Contractor X Company"or [Type of Contractor 3]=" Contractor X Company"or [Type of Contractor 4]=" Contractor X Company"or [Type of Contractor 5]=" Contractor X Company"

Below is an example for a construction contractor. Once updates have been made click Save

| elds. Document opioad » TE   | CHSICO TOWERS UNLIWITED                                                                                                    | Change Type |
|------------------------------|----------------------------------------------------------------------------------------------------|-------------|
| Properties Usage             | •                                                                                                    |             |
|                              | SAVE SAVE & NEXT                                                                                                    | SKIP CANCEL |
| LABEL                        | TECHSICO TOWERS UNLIMITED                                                                                                    | 6           |
| TYPE                         | Checkbox                                                                                                    | E           |
| PERMISSIONS                  | Restrict permission by role     Override permissions of sub-fields ( <u>what's this?</u> )                                                                                                    | 2           |
| DISPLAY                      | Display in bold     Display without wrapping                                                                                                    | 2           |
| REPORTS                      | <ul> <li>☑ Show this field as a default column in reports (Default Columns)</li> <li>☑ Show this field in Report Builder (Reportable)</li> </ul>                                                                                                    | E           |
| UNIQUE                       | Require unique values for all entries in this field.                                                                                                    | E           |
| HELP                         | ×                                                                                                    | E           |
| HECKBOX OPTIONS              |                                                                                                    |             |
| OPTIONS                      | Display as graphic     Totals                                                                                                    | E           |
| ORMULA OPTIONS               |                                                                                                    |             |
| FORMULA                      | [Construction Contractor 1]="TECHSICO TOWERS UNLIMITED"or<br>[Construction Contractor 2]="TECHSICO TOWERS UNLIMITED"or<br>[Construction Contractor 3]="TECHSICO TOWERS UNLIMITED"or<br>[Construction Contractor 4]="TECHSICO TOWERS UNLIMITED"or<br>[Construction Contractor 5]="TECHSICO TOWERS UNLIMITED" | E           |
|                              | ۷<br>۱۹۰۵ کا                                                                                                    |             |
| DVANCED OPTIONS              |                                                                                                    |             |
| SEARCHABLE                   | ✓ Include this field while searching. ( <u>what's this</u> ?)                                                                                                    |             |
| HARED MULTIPLE CHOICE ACCESS | Allow other applications to access this field as the source for a shared multiple choice list.                                                                                                    |             |

6. The user will return to the Field list and locate the type of contractor they are adding. The will then click on the contractor field.

| CONSTRUCTION ENGINEERING      | STTE ACQUISITION BOC                                 | UMENT UPLOAD LITE COCLMENT REVIE                |
|-------------------------------|------------------------------------------------------|-------------------------------------------------|
| Search by field label         | Show All Fields                                      |                                                 |
| O New Fields                  | Set Default Sort                                     | X Delete                                        |
| Field Label                   |                                                      | Type<br>rest - musigne Citable                  |
| Engineering Contractor 4      |                                                      | Text - Multiple Choice                          |
| 📺 📓 Engineering Contractor 5  |                                                      | Text - Multiple Choice                          |
| 💼 📓 Compliance Contractor 1   |                                                      | Text - Multiple Choice                          |
| 💼 📓 Compliance Contractor 2   |                                                      | Text - Multiple Choice                          |
| 🔲 📓 Compliance Contractor 3   |                                                      | Text - Multiple Choice                          |
| Compliance Contractor 4       |                                                      | Text - Multiple Choice                          |
| Compliance Contractor 5       |                                                      | Text - Multiple Choice                          |
| Construction Contractor 1     | 4                                                    | Test. 10. histo Theire                          |
| Construction Contractor 2     | Construction Contro                                  | ector 1 (Text - Multiple Choice)<br>Field 1D:73 |
| Construction Contractor 3     | multiple-choice, custor<br>Where is this field used? | m access                                        |
| Construction Contractor 4     | L                                                    | Text - Humple Choice                            |
| 💼 📓 Construction Contractor 5 |                                                      | Text - Multiple Choice                          |
|                               |                                                      |                                                 |

7. The user will enter the new contractors name in the list of choices. The name entered **MUST** match the name entered in step 5. The user will click Save once complete and proceed to the next contractor type. There are a total of five for each type of contractor.

| ATRETURF KNIK CASPK CONS             | TRUCTION ENGINEERING SITE ACQUISITION DOCUMENT UPLOAD LIE DOCUMENT REV                                                                                               | 151 |
|--------------------------------------|----------------------------------------------------------------------------------------------------|-----|
| Properties Usage                     |                                                                                                    |     |
|                                      | SAVE SAVE & NEXT SKIP CANCE                                                                                                    | BL. |
| LABEL                                | Construction Contractor 1                                                                                                    | 1   |
| TYPE                                 | Text                                                                                                    | 1   |
| REQUIRED                             |                                                                                                    | 1   |
| PERMISSIONS                          | Restrict permission by role                                                                                                    | Ì   |
| DISPLAY                              | Display in bold     Display without wrapping                                                                                                    | 1   |
| REPORTS                              | <ul> <li>Show this field as a default column in reports (Default Columns)</li> <li>Show this field in Report Builder (Reportable)</li> </ul>                         | 1   |
| DEFAULT VALUE                        |                                                                                                    |     |
| AUTO-FILLS                           | Copy this field's value when clicking the "Add Similar" button to add a new Document Upload                                                                          | 1   |
| UNIQUE                               | Require unique values for all entries in this field.                                                                                                    |     |
| HELP                                 |                                                                                                    | 1   |
| TEXT OPTIONS                         |                                                                                                    |     |
| LINES                                | 1                                                                                                    | 1   |
| MAXIMUM LENGTH                       | 0                                                                                                    |     |
| APPEND ONLY                          | No                                                                                                    |     |
| WIDTH                                | 40                                                                                                    |     |
| DATA ENTRY                           | ⊖ Type-in<br>⊙ Nullipla-choice<br>( <u>Nullipla-choice</u> , shared ( <u>what's this</u> )                                                                           |     |
| CHOICES<br>(for multiple-choice qs/) | WASATCH LIECTOL<br>WIRLESS CONSULTION<br>WORLD ACCESS INC<br>SECCURIES UNLING<br>TECHNICOLOGY AND ACCESS INC<br>SECCURIES UNLING<br>ALlow users to reach new choices |     |

8. The user will now click on the Customize button located in the top left of the screen. Click Application.

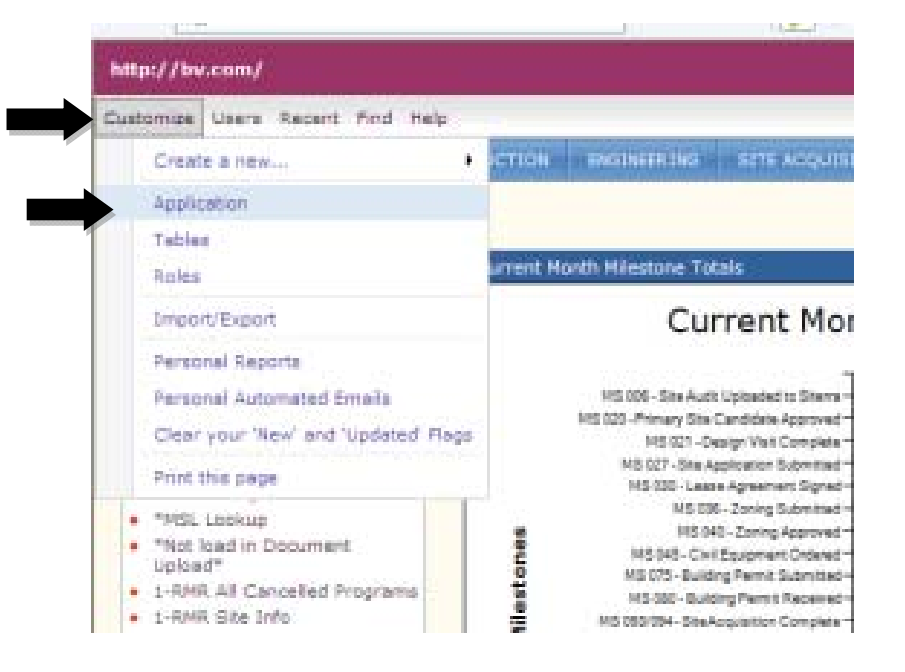

## 9. Click Roles.

| Customize Users Recent Find        | Help          |             |                  |     |
|------------------------------------|---------------|-------------|------------------|-----|
| AT&T TURF RMR CASPR                | CONSTRUCTION  | ENGINEERING | SITE ACQUISITION | DOC |
| Settings Roles                     | Pages Variabl | es Misc. De | veloper          |     |
|                                    | Role          |             |                  |     |
| Create a new Role<br>Reorder Poles | Viewe         | er          |                  |     |
| Roles/Reports Matrix               | Partic        | ipant       |                  |     |
|                                    | Admir         | histrator   |                  |     |
|                                    | Projec        | ct Controls |                  |     |
|                                    | Engin         | eering      |                  |     |
|                                    | Const         | ruction     |                  |     |

10. Locate the BV Vendor Role. On the right side click More and select Copy This Role.

|      | ENGINEERING           | STTE ACQUISITION  | DOCUMENT UPLOAD | LTE DOCLIMP   | KT KEVIEW INSECTAD DO | CUMENT REVIEW UNTE/CARR      | IER DOCUMENT REVIEW |
|------|-----------------------|-------------------|-----------------|---------------|-----------------------|------------------------------|---------------------|
| Clos | se Out                |                   |                 | Fermissions   | Edit Nome Fage        | Hide/Show Tables             | Mare .*             |
| 1 Ga | ata                   |                   |                 | Exercitations | Edit Home Fage        | Hide/Show Tables             | Hore w              |
| Nate | erial Hanager         |                   |                 | Permissions   | Edit Home Page        | Hide/Show Tables             | Hore +              |
| Mate | erial Vendor          |                   |                 | Permissions   | Edit Home Page        | Hide/Show Tables             | Nora .+             |
| EV 3 | Vendor                |                   |                 | Fermissions   | Edit Home Page        | Hide/Show Tables             | More                |
| Cles | seput Cocument Ver    | ndar              |                 | Escretaista   | Edit Home Page        | Hids/Show Table BV Very      | due                 |
| Zum  | na Consultants, Inc.  |                   |                 | Fermissions   | Edit Home Page        | Hide/Show Table Copy         | e this role         |
| Che  | orles Steckly Associa | stes, Inc. (CSAI) |                 | Fermissions   | Edit Home Page        | Hide/Show Table Rena         | me                  |
| KOC  | C Architecte & Engin  | eers (KDC)        |                 | Fermissions   | Edit Nome Page        | tide/Show Table Select       | t a home page       |
| TRU  | E NORTH Surveying     | Mapping, LLC      |                 | Parmissions   | Edit Home Page        | Hide/Show Tables             | Hore *              |
| Clar | rk Land Surveyors     |                   |                 | Permissions   | Edit Home Page        | Hide/Show Tables             | Hore w              |
| Calv | vada Surveying, Inc   |                   |                 | Permissions   | Edit Home Page        | Hide/Show Tables             | Nore -              |
| Prec | cision Survey & Nep   | ping, Inc         |                 | Permissions   | Edit Home Fage        | tide/Show Tables             | Nore -              |
|      |                       | and another them. |                 | -             | E di Linno Barro      | and a little and the balance |                     |

11. The Copy of BV Vendor role will fall to the bottom of the list. Locate this now. Click on Permissions.

| FOH ENGINEERING INC             | Excitolation | Edit Home Fage | Hide/Show Tebles | Hore + |
|---------------------------------|--------------|----------------|------------------|--------|
| LAWRENCE BEHR ASSOCIATES INC    | Escretationa | Edit Home Fage | Hide/Show Tebles | Hore + |
| RECC Wireless                   | Escolasiona  | Edit Home Page | Hide/Show Tables | Nore + |
| Grinnell Group                  | Permissions  | Edit Home Page | Hide/Show Tables | More - |
| Porcello Engineering Inc. (PEI) | Fermissions  | Edit Home Fage | Hide/Show Tebles | Hore . |
| Drivers Only                    | Exemissions  | Edit Home Page | Hide/Show Tables | Hore - |
| Copy of BV Vendor               | Permissions  | Edit Home Page | Hide/Show Tables | Hore * |

12. Click on the Properties tab. Update the name of the Copy of BV Vendor to reflect the contractor you are creating the role for.

| ATET TURE RHR CASHE | CONSTRUCTION ENGINEERING SITE ACQUISITION DOCUMENT UPLOAD LITE DOCUMENT REVIEW |
|---------------------|--------------------------------------------------------------------------------|
| Roles               | Copy of BV Vendor                                                              |
| Viewer              | Permissions Properties                                                         |
| Participant         |                                                                                |
| Administrator       | Names<br>Conv. of RV Vendor                                                    |
| Project Controla    | Beerinhan                                                                      |
| Engineering         | bescription.                                                                   |
| Construction        |                                                                                |
| CASPR               |                                                                                |
| Project Accounting  |                                                                                |
| Site Acq            |                                                                                |
| Turf Director       |                                                                                |
| Business Manager    |                                                                                |
| Close Out           |                                                                                |
| E Gate              |                                                                                |

13. Next click on the Permissions tab. Scroll through the tables until you locate the Document upload table. Verify the View Records is set to Custom Rule and click Edit. The user should also verify the LTE, NSB/SAO, UMTS/Carrier, and MODS/Other Document Review tables have the View Records and Modify Records are set to All Records.

| Delete Records                                                                                                    | 1                                                                                                 |      |          |
|----------------------------------------------------------------------------------------------------|---------------------------------------------------------------------------------------------------|------|----------|
| pave shared neports                                                                                                    | 님                                                                                                 |      |          |
| Pielde                                                                                                    | Pull Access                                                                                       |      |          |
| Document Upload                                                                                                    |                                                                                                   |      |          |
| View Records                                                                                                    | Custom Bule                                                                                       | *    | efft     |
| Hodity Records                                                                                                    | All Records                                                                                       | 4    |          |
| Add Records                                                                                                    |                                                                                                   |      |          |
| Delete Records                                                                                                    | E .                                                                                               |      |          |
| Save Shared Reports                                                                                                    |                                                                                                   |      |          |
| Full Admin.                                                                                                    |                                                                                                   |      |          |
| Fields                                                                                                    | Custom Access M                                                                                   | edit |          |
|                                                                                                    |                                                                                                   |      |          |
|                                                                                                    | 4                                                                                                 | _    |          |
| LTE Document Re                                                                                                    | view                                                                                              |      |          |
| LTE Document Re                                                                                                    | All Records                                                                                       |      |          |
| LTE Document Re<br>View Records<br>Hodify Records                                                                                                    | All Records                                                                                       | *    |          |
| LTE Document Re<br>View Records<br>Hodify Records<br>Add Records                                                                                                  | All Records<br>All Records                                                                        |      |          |
| LTE Document Re<br>View Records<br>Add Records<br>Deletis Records                                                                                                 | All Records<br>All Records                                                                        | *    |          |
| LTE Document Re<br>View Records<br>Hodify Records<br>Add Records<br>Deliet Records<br>Save Shared Reports                                                         | All Records All Records                                                                           | * *  | ļ        |
| LTE Document Re<br>View Records<br>Hodify Records<br>Add Records<br>Delete Records<br>Save Shared Reports<br>Full Admin,                                          | All Records<br>All Records                                                                        | * *  | <b> </b> |
| LTE Document Re<br>View Records<br>Hodify Records<br>Add Records<br>Delete Records<br>Save Shared Reports<br>Full Admin,<br>Fields                                | All Records<br>All Records                                                                        | 8    | <b>.</b> |
| LTE Document Re<br>View Records<br>Add Records<br>Deleta Records<br>Save Shared Records<br>Full Admin.<br>Fielda                                                  | All Records All Records All Records                                                               | × ×  |          |
| LTE Document Re<br>View Records<br>Add Records<br>Delete Records<br>Save Shared Records<br>Full Admin.<br>Fields<br>NSB/SAO Docume                                | All Records<br>All Records<br>All Records                                                         | 8    | <b>—</b> |
| LTE Document Re<br>View Records<br>Add Records<br>Add Records<br>Delete Records<br>Save Shared Records<br>Full Admin,<br>Fields<br>NSB/SAO Docume<br>View Records | All Records All Records U Full Access All Records All Records All Records All Records All Records | 8    | <b> </b> |

14. The user will now select the contractor check mark created in step 3. Verify the contractor is equal to Checked. Click Accept Rule.

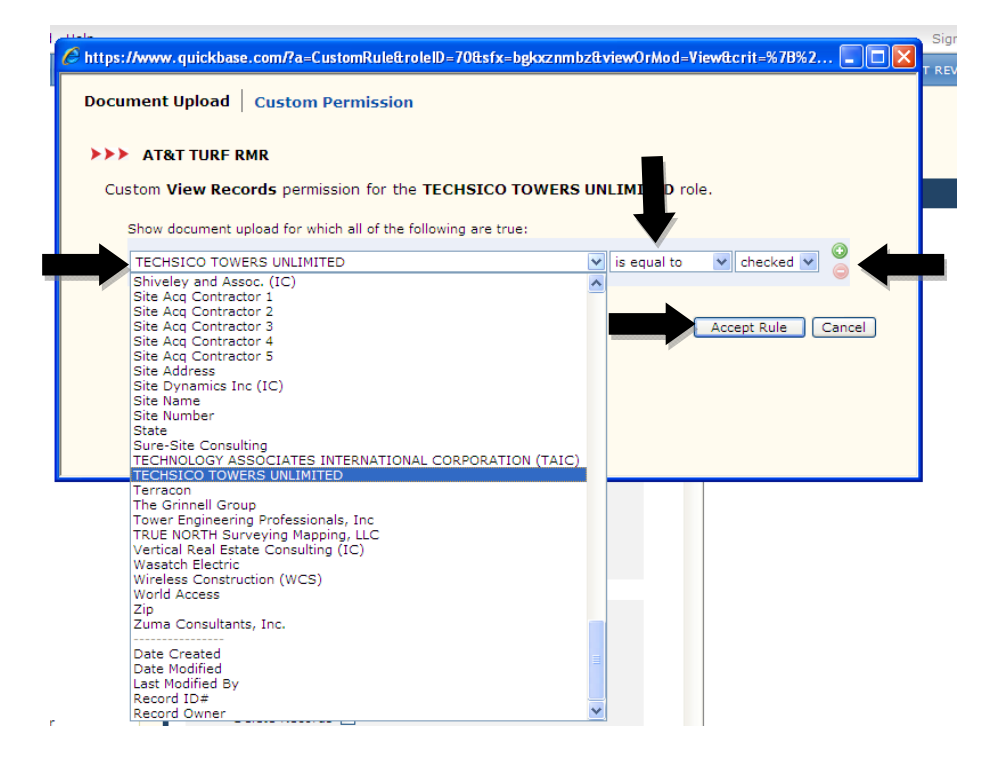

- 15. Scroll down to Initiative Revisions Tables. There will be a table for LTE, NSB/SAO, UMTS/Carrier, and MODS/Other. The next series of steps will be repeated for each of the tables.
  - a. Verify the View Records is set to **Custom Rule** and Modify Records is set to **None**.
  - b. Verify the Add Records, Delete Records, Save Shared Reports, and Full Admin are all **UNCHECKED**.
  - c. Click Edit

| Permissions Properties User Interface |             |
|---------------------------------------|-------------|
|                                       |             |
| LTE Revisions                         |             |
| View Records Custom Rule              | edit        |
| nodify Records None                   |             |
| Add Records                           |             |
| Delete Records                        |             |
| Full Admin.                           |             |
| Fields Full Access 💙                  |             |
|                                       |             |
| NSB Revisions                         |             |
| View Records Custom Rule              | <u>edit</u> |
| Modify Records None                   |             |
| Add Records                           |             |
| Save Shared Reports                   |             |
| Full Admin.                           |             |
| Fields Full Access 💌                  |             |
|                                       |             |
| UMTS Revisions                        |             |
| View Records Custom Rule              | edit        |
| Modify Records None                   |             |
| Add Records                           |             |
| Save Shared Reports                   |             |
| Full Admin.                           |             |
| Fields Full Access 💙                  |             |
|                                       |             |
|                                       |             |

16. From the drop down menu select Creator. Verify contains is the criteria. The criteria should be the string at the end of the contractor company's email. In the example below the email address is XXXX@techsico.com. The user would select techsico as the criteria. Click Accept Rule.

| https://www.guickbase.u                 | com/?a=CustomRule&roleID=70        | l£sfx=bgk7te754&view0r∦ | Aod=View&crit=%7B%2 🔳 🗖 🗙 |
|-----------------------------------------|------------------------------------|-------------------------|---------------------------|
| LTE Povisions                           | am Barmissian                      |                         |                           |
|                                         | om Permission                      |                         |                           |
| >>> AT&T TURF RM                        | R                                  |                         |                           |
| Custom View Recor                       | ds permission for the TECHS        | SICO TOWERS UNLIMIT     | ED role.                  |
| Show LTE Revisions                      | for which all of the following are | true:                   |                           |
| Creator                                 | contains                           | v techsico              | © ©                       |
| Select a field                          |                                    |                         | 4                         |
| <some field=""></some>                  |                                    |                         | Accept Rule Cancel        |
| DateTime                                |                                    |                         |                           |
| Document File Nam<br>Document File Path |                                    |                         |                           |
| Document ID                             |                                    |                         |                           |
| Document Name<br>Document Size          |                                    |                         |                           |
| Document URL                            |                                    |                         |                           |
| Related Document                        |                                    |                         |                           |
| Related Document                        | - DOC U/L                          |                         |                           |
| Reserved By                             | one                                | *                       |                           |
| Reserved DateTime                       | e 1                                |                         |                           |
| Revision Nbr                            | ő –                                |                         |                           |
| S3 Key                                  | j.                                 |                         |                           |
| Date Created                            | ]                                  |                         |                           |
| Date Modified                           | III Access 💌                       |                         |                           |
| Last Modified By<br>Record ID#          |                                    |                         |                           |
| Record Owner                            |                                    |                         |                           |
| UNITSP                                  | Le VISIONS                         |                         |                           |

17. Repeat steps 15 and 16 for each additional Revisions table.

18. Once the Document Upload, LTE Document Review, NSB/SAO Document Review, UMTS/Carrier Document Review, MODS/Other Document Review and Revisions tables have been updated click Save.

| rmissions Proper                                                                                                | ties User Interface          |          |             |   |
|----------------------------------------------------------------------------------------------------|------------------------------|----------|-------------|---|
| Fields                                                                                                    | Full Access                  |          |             | ^ |
| UMTS Revisions                                                                                                  |                              |          |             |   |
| View Records<br>Modify Records<br>Add Records<br>Delete Records<br>Save Shared Reports<br>Full Admin.           | Custom Rule None             | ~        | <u>edit</u> |   |
| Fields                                                                                                    | Full Access 💌                |          |             |   |
| MODS Revisions                                                                                                  |                              |          |             |   |
| View Records<br>Modify Records<br>Add Records<br>Delete Records<br>Save Shared Reports<br>Full Admin.<br>Fields | Custom Rule None Full Access | <b>v</b> | <u>edit</u> |   |
| Drivers 2.0                                                                                                    |                              |          |             |   |
| View Records<br>Modify Records<br>Add Records<br>Delete Records<br>Save Shared Reports<br>Full Admin.           | All Records None             | ~        |             |   |
| Fuir Admin.                                                                                                    |                              |          |             |   |

## ADDING NEW USERS TO QUICKBASE

1. Locate the Users button located in the top left of the screen. Click Users and select Share with a new user.

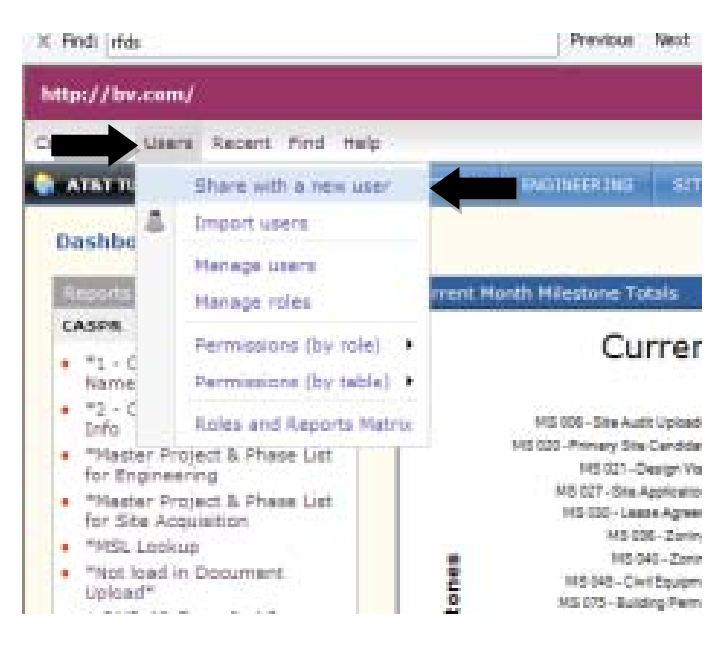

2. Enter the email address of the new users being invited to QuickBase. Select the Role being assigned to the new user. If this is a Contractor being added select the role that ties to the contractor's company.

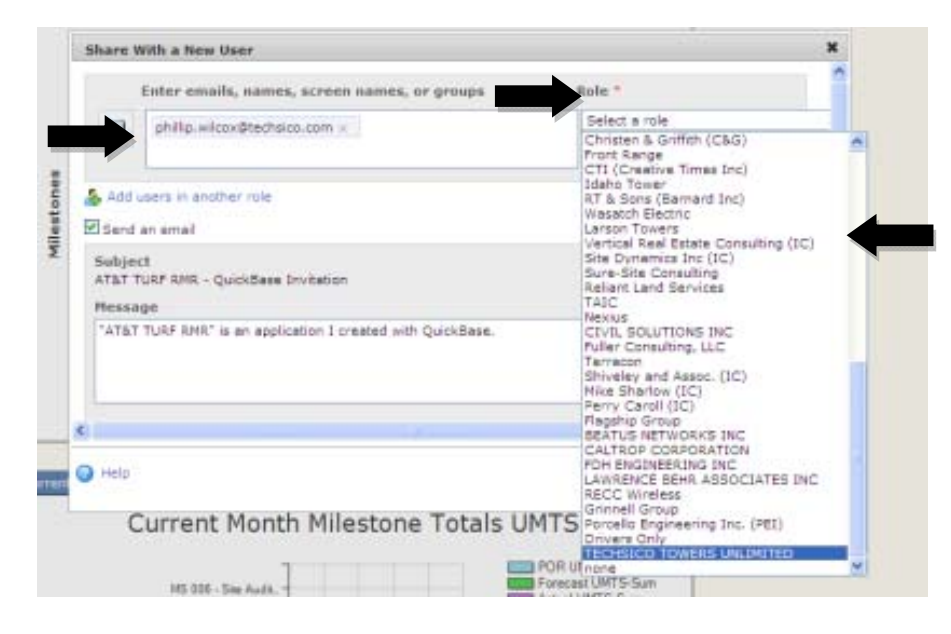

3. Click Send to invite the user to the application.

|                          | Enter emails, names, screen names, or groups          | Role * |  |
|--------------------------|-------------------------------------------------------|--------|--|
|                          | philip.wilcox@techsico.com =                          |        |  |
| Add<br>Send              | users in another role                                 |        |  |
| Subje<br>ATAT T<br>Messa | ct<br>FURP RMR - QuickBese Invitation                 |        |  |
| "ATA"                    | TURF RNR" is an application I created with QuickBase. |        |  |
|                          |                                                       |        |  |